# **KRONOS Sound Libraries EXs Expansion Samples**

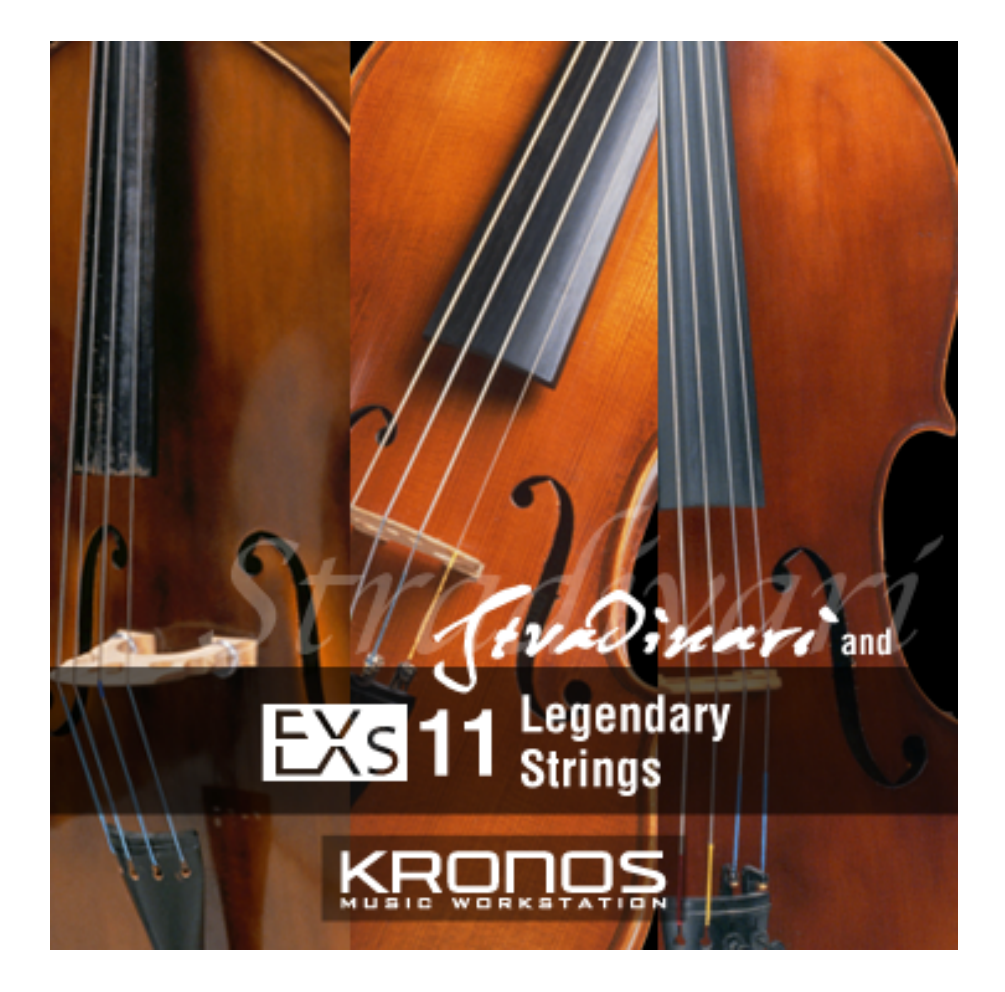

# **Owner's Manual**

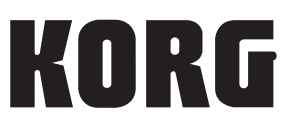

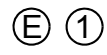

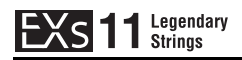

# EXS 11 Legendary Strings

Thank you for purchasing EXs11 Legendary Strings for the Korg KRONOS.

Contents: Approximately 2.8 GB of PCM samples, 128 Programs, 48 Combinations, 122 Wave Sequences

This collection delivers a wide vocabulary of string sounds. Choose from solo performances created on coveted instruments such as a Stradivarius, to the sound of a full orchestra. In addition to samples of individual performance techniques such as trill, vibrato, and pizzicato, the collection also includes ensembles offering differing numbers of players, providing everything needed for meticulous production work. Large samples allow the nuances of the performances to be captured, making this the ultimate collection of string sounds.

This owner's manual explains how to install EXs11 on the KRONOS, how to load the samples, Programs, Combinations and Wave Sequences, and how to purchase an authorization code and authorize the library. The Voice Name List details all of the included Programs, Combinations, Wave Sequences and Multisamples.

## System requirements

To install EXs11, you'll need:

- KRONOS system version 1.5.0 or later
- Approximately 2.8 GB or more space on the internal disk

To load the sounds into memory, you'll need:

• Approximately 702 MB free RAM

## **3 GB of RAM recommended**

To load EXs11 at the same time as the factory preload samples, 3 GB of physical RAM is required. KRONOS system version 1.5.0 adds support for the professional installation of additional RAM; for more information, see the documentation for the 1.5.0 update.

With 2 GB of physical RAM, you can still use EXs11, but you'll need to unload some of the preload samples first. For more information, see "Loading EXs11 with only 2 GB of installed memory" on page 8.

To confirm the amount of installed RAM:

- 1. Press the GLOBAL button to enter the Global mode.
- 2. Go to the Options Info page.
- The amount of installed RAM is shown by the Memory parameter at the top-right of the display, in the System section.

## Demo mode

Initially, EXs11 will be in demo mode. You'll be able to play, edit, and save Programs, Combis, Drum Kits, Wave Sequences, and Songs which use EXs11—but until you purchase an authorization code, their sound will fade out periodically. To purchase an authorization code, go to the online shop at www.korg.com/kronos. For more information, see "Purchasing and authorizing EXs11" on page 12.

## **Preparations before installing**

To install EXs11, you'll need KRONOS system version 1.5.0 or later, and at least 2.8 GB of free space on the internal disk.

To check the version of your KRONOS software:

- 1. Press the front panel GLOBAL button to enter Global mode.
- 2. Go to the Options Info page.

The version number is shown under "System" in the upper right-hand corner of the display.

3. Confirm that the version is 1.5.0 or later. If not, go to www.korg.com/kronos and download and install the latest system software.

To check the amount of free space on the internal disk:

- 1. Press the front panel DISK button to enter Disk mode.
- 2. Go to the Media Info page.
- 3. Set the Drive Select parameter to HDD: INTERNAL HD.
- 4. Confirm that the Free Size 2.8G (GB) or more. If not, please free up space on the disk by removing unnecessary data.

You can remove unwanted files from the disk by using the Utility page's **Delete** menu command. If you want to keep the files for your archives, you can use the **Copy** menu command to save them to an external USB storage device.

## Installing EXs11

#### 1. Un-zip the downloaded file.

Un-zipping the archive will result in a folder containing several different files and a sub-folder, as shown below.

EXs11 folder contents

| File/folder name | Notes                                                                                                    |  |  |  |  |  |  |
|------------------|----------------------------------------------------------------------------------------------------|--|--|--|--|--|--|
| EXs11.exsins     |                                                                                                    |  |  |  |  |  |  |
| S011             | These are data files used by the installer.                                                                                                    |  |  |  |  |  |  |
| EXs11.tar.gz     |                                                                                                    |  |  |  |  |  |  |
| EXs11.PCG        | These files contain the Programs, Combinations and Wave<br>Sequences (PCG). All of these are included in the installer, but are<br>also provided separately for your convenience.          |  |  |  |  |  |  |
| Manuals          | This folder includes the manual that you're reading now, in<br>English, Japanese, German, and French versions:<br>EXs11_OM_E1.PDF<br>EXs11_OM_F1.PDF<br>EXs11_OM_G1.PDF<br>EXs11_OM_J1.PDF |  |  |  |  |  |  |

- 2. Copy the un-zipped EXs11 folder to a USB storage device, such as flash memory or a USB hard drive.
- 3. Safely disconnect the USB storage device from your computer.
- 4. Connect the USB storage device to one of the KRONOS's two USB A ports.
- 5. Press the DISK button to enter Disk mode.
- 6. Go to the Disk Utility page.
- 7. Using the Drive Select menu at the bottom of the page, select the USB storage device.

You may need to wait a few seconds after connecting the device before it is recognized.

8. Open the folder containing the EXs data from step 2.

### 9. Select the file EXs11.exsins.

The "exsins" suffix stands for "EXs INStaller."

| DISK          |                             |                     |      | Utility           | · ·           |
|---------------|-----------------------------|---------------------|------|-------------------|---------------|
| /EXs11/       |                             |                     |      |                   |               |
| Туре          | File                        |                     | Size | Date              | ▲             |
|               | EXs11.PCG                   |                     | 1.7M | 23/ 03/ 2012 00 : | 32 :39        |
|               | EXs11.exsins                |                     | 618  | 14/ 10/ 2011 07 : | 03:20         |
|               | EXs11A.tar.gz               |                     | 1.5G | 24/03/2012 07:    | 30:30         |
|               | EXs11B.tar.gz               |                     | 709M | 06/04/2012 03 :   | 22 :06        |
| Ê             | Manuals                     |                     |      | 26/ 09/ 2011 07 : | 54 :24        |
|               | SØ11                        |                     | 56   | 14/ 10/ 2011 07 : | 03 :26        |
|               |                             |                     |      |                   |               |
|               |                             |                     |      |                   |               |
|               |                             |                     |      |                   |               |
|               |                             |                     |      |                   |               |
|               |                             |                     |      |                   |               |
| Drive Select: | <b>∂</b> RDD:NE₩ ¥OLUME     | Multiple Select Ope | n Up | Sort Play         | Install       |
| Loa           | ad Save Utility             |                     |      |                   | Media<br>Info |
| Loa           | ad Save Utility<br>Audio CD |                     |      |                   | Media<br>Info |

When a .exsins file is selected, the **Load** button changes to read **Install**. Only one EXs can be installed at a time. If **Multiple Select** is On, **Install** will be disabled.

#### 10. Select Install EXs from the menu, or press the Install button.

The system will check to confirm that the installation files are valid, and that there is sufficient space on the SSD to install the EXs. Next, a dialog box will appear:

| Install EXs                            |         |
|----------------------------------------|---------|
|                                        |         |
|                                        |         |
| Found installer for: Legendary Strings |         |
| Space required: 2.80 GB                |         |
|                                        |         |
| SSD1: INTERNAL HD 13.29 GB available   |         |
|                                        |         |
|                                        |         |
|                                        |         |
|                                        |         |
|                                        |         |
|                                        |         |
| Cancel                                 | Install |
|                                        |         |

Found installer for: [EXs name]

Space required: [nnn] GB

SSD1: [disk name] [nnn] GB available

11. Press Install to continue with the installation.

The confirmation message "Are you sure?" will appear. If you decide to cancel the installation, press the **Cancel** button.

#### 12. Press OK to continue with the installation.

The installation will then begin. This may take a while; a progress bar shows the installation as it proceeds.

Next, the newly installed files will be verified. After the verification has completed successfully, the progress bar will disappear, and the installation is complete. The EXs sample data itself is installed on an invisible, protected part of the disk. To use the EXs, you'll load its associated files, which will be installed into a new folder named EXs11 Legendary Strings within the Korg Options folder, as shown below.

EXs11 Legendary Strings folder contents

| File/folder name | Notes                                                                                        |
|------------------|----------------------------------------------------------------------------------------------|
| EXs11.KSC        | This is the Korg Sample Collection file, which lets you load all of the new samples at once. |
| EXs11.PCG        | This file contains the new Programs, Combinations and Wave Sequences.                        |

**Note:** EXs11.PCG is also included in the unzipped EXs11.zip file. This is identical to the installed EXs11.PCG file. Use them as backups.

13. Turn the power switch off, wait 10 seconds, and then turn it on again.

### **Error messages**

When installing, error messages may be displayed to indicate problems, as described below.

#### "Error: invalid option file"

This means that the installation data is corrupted. Copy the file to the USB media again, or if that fails, download the data again.

#### "Error: not enough disk space for the installation"

This means that the internal disk is too full. Remove data from the disk, backing it up to USB media, in order to free up space.

# Loading the new sounds and samples

Before loading, make sure to back up important data onto the internal disk or a USB storage device. When you load these files into memory, data previously stored in those locations will be overwritten.

## **Default load locations**

By default, the Programs, Combinations and Wave Sequences will be loaded into the following locations:

- Programs: U-G000...127
- Combinations: U-G000...047
- Wave Sequences: U-B000...031, U-C000...031, U-D000...031, U-E000...025

If desired, they can be loaded into different locations as well. For more information, see "Loading the Programs and Combinations into a different bank," below.

## Loading the new sounds and samples

You can load the Programs, Combinations and Wave Sequences into the default locations all at once. To do so:

- 1. Go to the Disk Load page.
- 2. Set Drive Select to HDD: INTERNAL HD.
- 3. Select the Korg Options folder, and press Open.
- 4. Select the EXs11 Legendary Strings folder, and press Open.
- 5. Select the file EXs11.PCG.
- 6. Press the Load button.

A dialog box appears.

| DISK          |                                                                          | Utility 🔽 🗸   |
|---------------|--------------------------------------------------------------------------|---------------|
| /Korg Option: | Load FXs11.PCG                                                           |               |
| Kons          | Load EXs11.SNG too                                                       | )Ø :22        |
|               | Load EXs11.KSC too                                                       | 82 :39        |
|               | Load EXs11.KGE too                                                       |               |
|               | .PCG Contents: 🔊 All                                                     |               |
|               | Select .SNG Allocation: 🔾 Append 💿 Clear                                 |               |
|               | Select .KSC Allocation: 💿 Append 🔾 Clear RAM 🔾 Clear RAM & EXs           |               |
|               | Load Method for EXs and User Sample Banks: 🔊 KSC Settings                |               |
|               |                                                                          |               |
|               | Memory Required: 702M Available: 1.1G Enough slots in Sampling Mode: Yes |               |
| Drive Select: |                                                                          | Load          |
| Load          | Cancel OK                                                                | 4edia<br>Info |
| Eile Au       | dia CD                                                                   |               |
| File Au       |                                                                          |               |

7. Enable the check-box labeled Load EXs11.KSC. too.

This will load the samples along with the Programs.

8. Set Select .KSC Allocation to Append, and Load Method to KSC Setting.

#### 9. Leave the .PCG Contents parameter set to All.

Below the other parameters, you'll notice a status line showing the Memory Required and Available. (There's also info about whether or not there are enough slots, but this applies to RAM samples only.)

If the Available value is larger than Memory Required, the text will be in black, and you can proceed.

If the Available value is smaller than Memory Required, it will be shown in red characters. You can free up memory in several different ways; for more information, see "Making room in memory to load EXs11," below.

| Load EXs11.PCG               |            |                                     |     |
|------------------------------|------------|-------------------------------------|-----|
| Load EXs11.SNG too           |            |                                     |     |
| Load EXs11.KSC too           |            |                                     |     |
| Load EXs11.KGE too           |            |                                     |     |
| .PCG Contents: 📀 All         |            |                                     |     |
| Select .SNG Allocation:      | O Append   | 💽 Clear                             |     |
| Select .KSC Allocation:      | Append     | 🔾 Clear RAM 🔷 Clear RAM & EXs       |     |
| Load Method: 🛛 📀 KSC Set     | ting       |                                     |     |
| Memory Required: <b>782M</b> | Available: | 143M Enough slots for Samples & MS: | Yes |
|                              | Cancel     | 0K                                  |     |

#### 10. Press OK to load the data.

EXs11 will work in demo mode, fading in and out, until an authorization code is purchased and entered into the KRONOS. For more information, see "Purchasing and authorizing EXs11," below.

### Making room in memory to load EXs11

With 3 GB of RAM installed, the KRONOS has more than enough memory available to load EXs11 along with the factory preload. However, if you've loaded additional EXs or RAM samples, there may not be enough space to load EXs11 at the same time.

To clear all RAM samples from within the Load dialog, you can set **Select .KSC Allocation** to **Clear RAM**. This will un-load all RAM samples, while leaving all EXs samples intact. Make sure that you've saved any edited RAM samples before doing this!

Alternatively, you can press the Cancel button and make more detailed changes to the loaded samples. For instance, you can go to the Global P0: Basic Setup-Sample Management page to un-load specific RAM or EXs samples.

Finally, you can revert back to the factory settings by doing the following:

- 1. Go to the Global P0: Basic Setup-KSC Auto-Load page.
- 2. Un-check the Auto-Load buttons for all KSCs except for PRELOAD.KSC.

#### 3. Press the Do Auto-Load Now button.

This will first un-load all RAM and EXs samples, and then revert back to the factory settings.

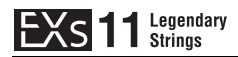

## Loading EXs11 with only 2 GB of installed memory

If the KRONOS has only the stock 2 GB of RAM, you can still use EXs11 by temporarily unloading some of the factory samples. Note that any Programs which rely on the unloaded samples will not play correctly.

For example, to unload the EXs5,6,7,8 and 9:

- 1. Press the GLOBAL button to enter Global mode.
- 2. Go to the Sample Management page.
- 3. At the top of the screen, check the value shown as FREE.

With the standard preload KSC and 2 GB of physical RAM, this will be 138 (MB).

- 4. Select "Unload all in bank..." from the Page menu command.
- 5. Select Unload all data from: EXs5.
- 6. Press the OK button.

The EXs5 data will be unloaded.

- 7. Repeat steps 4 through 6 for EXs6, 7, 8 and 9.
- 8. Check that the FREE space has increased to 763 (MB).

The 702 MB of free space for loading EXs11 will have been freed up.

| GLOBAL PØ:Basic Setup                         | Sample Management 🛛 🗸 🗸        |
|-----------------------------------------------|--------------------------------|
| Menory 356 EXS 8 Ram 1684 FREE F              | AM Multisamples : 0002/4000    |
| Bank: 🔊 RAM mono Type: 🕥 Multisamples         |                                |
| Sample/Multisample                            | RAM Size Disk Size Load method |
| NewMS000-L                                    | 0 RAM 📥                        |
| NewMS000-R                                    | 0 RAM                          |
| Unload Multiple Select                        | ▼<br>Change Load Method        |
| Basic Audio KSC Auto-Load Manage Network      |                                |
| Basic MIDI Controllers Category Wave Seq Drum | Kit Options<br>Info            |

After using EXs11, you can easily revert back to the factory preload. To do so:

- 1. Go to the Global P0: Basic Setup-KSC Auto-Load page.
- 2. Un-check the Auto-Load buttons for all KSCs except for PRELOAD.KSC.
- 3. Press the Do Auto-Load Now button.

This will first un-load all RAM and EXs samples, and then revert back to the factory settings.

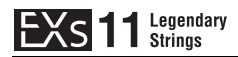

## Automatically loading the EXs11 samples at startup

If you like, you can configure the KRONOS to automatically load the EXs11 samples at startup. To do so:

- 1. Press the GLOBAL button to enter Global mode.
- 2. Go to the Global Basic-KSC Auto-Load page.
- 3. In the list of KSCs, check the Auto-load box next to EXs11.KSC.

| GLOBAL P0:Basic Setup                        | KSC Auto-Load                                                                         |
|----------------------------------------------|---------------------------------------------------------------------------------------|
| Memory Usage                                 |                                                                                       |
| Show: 💿 Current 🔍 Selected Auto-Load         | Installed RAM:2.00GB                                                                  |
| Menory 1958 EXS 0 RAM 0.7 FREE               | RAM Multisamples : 0002/4000   RAM Samples : 0000/16000   RAM MS Indexes : 0016/16000 |
| Auto-load KSC file                           | RAM Size Disk Size Load method                                                        |
| EX#11.KSC                                    | 702M 2.76 SKSC settings                                                               |
| PRELOAD.KSC                                  | 910M 12G SKSC settings                                                                |
| Add KSC Remove KSC                           | Do Auto-Load Nov                                                                      |
| Basic Audio KSC Sample Network               |                                                                                       |
| Basic MIDI Controllers Category Wave Seq Dru | um Kit Options<br>Info                                                                |

# Loading the Programs and Combinations into a different bank

- 1. Follow steps 1–10 under "Loading the new sounds and samples," above.
- 2. Set the .PCG Contents parameter to Bank U-G.
- To the right of this parameter, the To parameter will appear.
- 3. In the To parameter, select the bank to overwrite.

| DISK                                                                             | Utility  | ~           |
|----------------------------------------------------------------------------------|----------|-------------|
| /Korg Option: Load EXs11.PCG                                                     |          |             |
| Load EXs11.SNG too                                                               | 90       | :22         |
| Load EXs11.KSC too                                                               | 32       | :39         |
| Load EXa11.KGE too                                                               |          |             |
| PCG Contents: Bank U-G To: Bank U-AA<br>Select .SNG Allocation: O Append O Clear | _        |             |
| Select KSF Allocation: O Accend O Clear RAM O Clear RAM & EXa                    |          |             |
| Load Method for EXs and User Sample Banks: 🔊 KSC Settings                        | _        |             |
| Memory Required: 702M Available: 1.16 Enough slots in Sampling Mode: Yes         |          |             |
| Drive Select:                                                                    |          | Load        |
| Load Cancel OK                                                                   | 4e<br>Ir | idia<br>nfo |
| File Audio CD                                                                    |          |             |

#### 4. Press OK.

The Programs and Combinations will be loaded into the selected bank.

- If you select U-AA through U-GG as the To parameter, the Combinations will not be loaded because banks U-AA through U-GG do not exist in Combination mode. In this case, do the following:
  - a. Go to the Disk Load page.
  - b. Select the file EXs11.PCG.
  - c. Press the Open button.
  - d. Select the Combinations folder.
  - e. Press the Open button.
  - f. Press the Load button.
  - g. In the To parameter, select the Combination bank to overwrite.

h. Press OK.

Next, you'll need to reassign the Program Bank location for this Combination bank.

- i. Press the front panel GLOBAL button to enter Global mode.
- j. Go to the Global P0: Basic Setup–Basic Setup page.
- k. Select "Change all bank references" from the Page menu command.
- A dialog box appears.
- 1. Enable the check-box labeled Combination.
- m. In the U-G  $\rightarrow$  parameter, select the bank location from step 3 "Loading the Programs and Combinations into a different bank," above; for example, U-G  $\rightarrow$  U-A.

| DISK          |                       |             |                      |      |      | I            | _oad          | ~        |
|---------------|-----------------------|-------------|----------------------|------|------|--------------|---------------|----------|
| /Korg Optio   | ons/EXs11 Legendary S | Strings/EX: | 11.PCG/Combinations/ |      |      |              |               |          |
| Туре          | File                  |             |                      |      | Size | Date         |               |          |
| 200           | Bank U-G              |             |                      |      | 977K | 05/ 04/ 2012 |               |          |
|               |                       |             |                      |      |      |              |               |          |
|               |                       |             |                      |      |      |              |               | -        |
|               |                       |             |                      |      |      |              |               | _        |
|               |                       |             |                      |      |      |              |               |          |
|               |                       | Load Con    | abination Bank U_G   |      |      |              |               |          |
|               |                       | Loud Con    |                      |      |      |              |               |          |
|               |                       | To:         | 🔊 Bank U-A           |      |      |              |               |          |
|               |                       |             |                      |      |      |              |               | -        |
|               |                       |             | Cance1               | OK   | <    |              |               | -        |
|               |                       |             |                      |      | 1    |              |               | _        |
|               |                       |             |                      |      |      |              |               |          |
|               |                       |             |                      |      |      |              |               | <b>_</b> |
| Drive Select: | () HDD:INTERNAL H     | D           | Multiple Select      | Open | Up   | Sort Pla     | y Load        |          |
|               |                       |             |                      |      |      |              |               |          |
| Loa           | d Save                | Utility     |                      |      |      |              | Media<br>Info |          |
| Eile          | Audio CD              |             |                      |      |      |              |               |          |
| File          | Addio CD              |             |                      |      |      |              |               |          |

n. Press OK.

## Loading the Wave Sequences

With this method, you'll need to load the Wave Sequences separately:

- 1. Go to the Disk Load page.
- 2. Select the EXs11.PCG file.
- 3. Press the Open button.

You'll see three folders: Programs, Combinations and Wave Sequences.

4. Select the Wave Sequences folder.

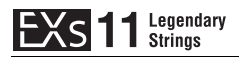

5. Press the Load button.

A dialog box appears.

| DISK          |                               |                 |         | Save           | ~             |
|---------------|-------------------------------|-----------------|---------|----------------|---------------|
| /Korg Opti    | ons/EXs11 Legendary Strings/E | Xs11.PCG/       |         |                |               |
| Туре          | File                          |                 | Size    | Date           | ▲ <b> </b>    |
| 1             | Programs                      |                 | 621K    | 05/04/2012 11: | 10 :23        |
| 8             | Combinations                  |                 | 977K    | 05/04/2012 11: | 10 :23        |
| 1             | Wave Sequences                |                 | 150K    | 05/04/2012 11: | 10 :23        |
|               |                               |                 |         |                |               |
|               | Load W                        | lave Sequences  |         |                |               |
|               | 2000 1                        | are ocquences   |         |                |               |
|               |                               |                 |         |                |               |
|               |                               | Cance1          | OK      |                |               |
|               |                               |                 |         |                |               |
|               |                               |                 |         |                |               |
|               |                               |                 |         |                | -             |
| Drive Select: | <b>⊘</b> HDD:INTERNAL HD      | Multiple Select | Open Up | Sort Play      | Load          |
| Loa           | d Save Utility                |                 |         |                | Media<br>Info |
| File          | Audio CD                      |                 |         |                |               |

#### 6. Press OK.

The Wave Sequences will be loaded into the User bank.

# Selecting the new EXs11 sounds

## **Programs, Combinations**

- 1. Press the PROG or COMBI button to enter Mode.
- 2. Press the Bank U-G button to select the new bank.

Alternatively, if you loaded into a different bank, press the appropriate Bank button.

3. Use the VALUE inc/dec buttons, the VALUE dial, or the on-screen Select popup to browse through the new sounds.

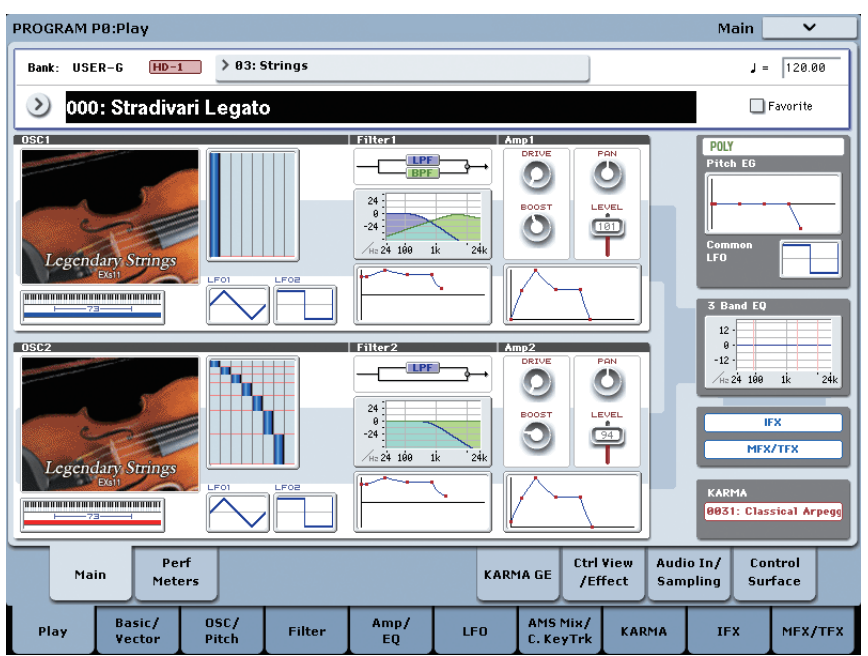

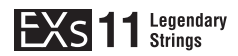

### **Wave Sequences**

The EXs11 Programs use Wave Sequences to vary the timbre when successive notes are played, enabling more organic expression in comparison to ordinary sample playback. Intricate combinations of Multisamples and Wave Sequences are used to create tremolo and trill effects with free control over tempo, instead of the fixed tempos of standard string libraries.

| PROGRAM P2:OSC/Pite          | ch                  |                  |            |                |         |                 |                    | 08            | SC2 Basic | ~        |
|------------------------------|---------------------|------------------|------------|----------------|---------|-----------------|--------------------|---------------|-----------|----------|
| USER-G HD-1 008              | 3: 2 Players Per Se | ction            |            |                |         |                 |                    |               | ſ         | = 120.00 |
| OSC2 Frequency               |                     |                  |            |                |         |                 |                    |               |           | 05C1     |
| Octave: +0[8']               | Transpose: +0       | 0                | Tune: +000 | 2              | Fn      | equency Off     | set: +0            | 0.0[Hz]       | 127       |          |
| Note-On Control              |                     |                  | 1          | OSC            | 2 ¥eloc | ity Zone        |                    |               | 64 -      |          |
| Delay: 0000[ms] Mode:        | 🕑 Key               |                  |            | Top:           | 127     |                 | Botto              | n: 001        | - 1-      |          |
| MS Multisample/Wave Sequence | ,                   |                  | ؛<br>0     | Start<br>ffset | Rev.    | .evel Bot<br>Ve | tom Xfa<br>e1. Ran | de Cum<br>ge  | ve        | 05C2     |
| 1 🔊 WSeq 🔊 ROM m             | 🔊 U-C21: R.R. Q     | Juartet Staccato | r 🌔        | Off            |         | 127 12          | 1 Off              | -<br>0 Li     | inear 127 |          |
| 2 🕑 WSeq 🕗 ROM m             | ) U-C20: R.R. Q     | luartet Staccato | mf 🌔       | Off            |         | 103 11          | 2 0ff              |               | near      |          |
| 3 🔊 WSeq 📀 ROM m             | 🔊 U-C20: R.R. Q     | luartet Staccato | mf 🌔       | Off            |         | 365 10          | 1 Off              | <b>∂</b> Li   | inear     |          |
| 4 🔕 WSeq 📀 ROM m             | ) U-C19: R.R. Q     | Juartet Staccato | mp 🤅       | Off            |         | 956 07          | 1 Off              | - <b>D</b> P  | ower 64 - |          |
| 5 🔊 WSeq 🔊 ROM m             | 🔊 U-C18: R.R. Q     | Juartet Staccato | P 🜔        | Off            |         | 937 04          | 1 Off              | - DLi         | inear .   |          |
| 6 🔕 WSeq 📀 ROM m             | ) U-C18: R.R. Q     | luartet Staccato | p 🤅        | Off            | •       | 932 00          | 1 Off              | - <b>O</b> Li | inear     |          |
| 7 Off ROM m                  | 00000:Acoust        | tic Piano 1 mf - | -L 🤅       | Off            |         | 27 00           | 1 Off              |               | inear     |          |
| 8 Off OROM m                 | 📎 00000:Acoust      | tic Piano 1 mf - | -L 🤅       | Off            |         | 27              |                    |               | 1-        |          |
| 0501 050                     | 21                  |                  | 05         | C2             | 09      | C2              |                    |               |           | Pitch    |
|                              | <u> </u>            |                  | Ва         | sic            |         |                 |                    |               |           | EG       |
| Play Basic/<br>Vector        | OSC/<br>Pitch       | Filter           | Amp/<br>EQ | u              | FO      | AMS M<br>C. Key | ix/<br>Trk K       | ARMA          | IFX       | MEX/TEX  |

## EXs11 Programs require the factory preload sounds

The EXs11 Programs use Drum Kits and Drum Samples from the factory preload. If the factory banks have been changed, or are not loaded, then the Programs will not sound correctly. If necessary, please first back up your current sounds, and then re-load the factory sounds. The factory sounds are stored in the files named PRELOAD.PCG and PRELOAD.KSC in the FACTORY folder on the internal disk.

# Purchasing and authorizing EXs11

EXs10 will work in demo mode, fading in and out, until an authorization code is purchased and entered into the KRONOS. To do so:

- 1. Go to the Global P6: Options Info page.
- 2. Write down the Public ID, as shown at the top of the display.

Make sure that you've copied it accurately.

3. If you have access to the internet, follow the instructions under "Purchasing option licenses via the internet," below. or:

If you do not have internet access, follow the instructions under "Purchasing option licenses from your Korg distributor," below.

## Purchasing option licenses via the internet

- 1. Go to http://www.korg.com/kronos
- 2. Log in under your registered member name.

If you aren't already registered, follow the online instructions for registering as a member of www.korg.com. After registering as a member, register your KRONOS.

- 3. Purchase the authorization code for EXs11 Option.
- 4. After purchasing, you'll receive your authorization code. Note that this code is tied to your Public ID, and will not work on other KRONOS systems.

If you have more than one KRONOS, you'll need to purchase authorizations for each one separately.

5. Once you have the authorization code, follow the instructions under "Authorizing options on the KRONOS," below.

## Purchasing option licenses from your Korg distributor

If you do not have access to the internet, your national Korg distributor will be happy to assist you in purchasing option authorization codes.

1. Contact your Korg distributor, and ask them for assistance with purchasing option authorizations for the KRONOS.

You can find contact information for your Korg distributor by contacting your Korg dealer, or from the following page on the Korg website: http://www.korg.co.jp/English/index.html

2. After you purchase the authorization code(s), proceed to "Authorizing options on the KRONOS," below.

## **Authorizing options on the KRONOS**

- 1. Go to the Global P6: Options Info page.
- 2. Select the option to authorize from the list of Installed Options.
- 3. Press the Authorize Selected button.
- The Authorize Selected window will appear.
- 4. Enter the authorization code.

You'll see the name of the selected option or option bundle at the top of the window. The window also includes an onscreen keyboard, so that you can enter your authorization code.

#### 5. Press OK.

Provided that you entered a valid authorization code, the list will now show the option or option bundle as Authorized, and the audio limitations of Demo mode will be removed.

# Support

If you have any questions about the KRONOS Sound Libraries, please contact your national Korg distributor.

You can find contact information for all Korg distributors, world-wide, on the Korg website: http://www.korg.co.jp/English/Distributors/

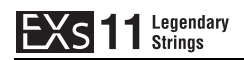

# **Voice Name List**

# Combinations

## Bank USER-G

| #   | Name                     | Category         | Sub Category  |
|-----|--------------------------|------------------|---------------|
| 000 | Orchestra Of Dreams      | Orchestral       | Large         |
| 001 | Piano & Strings          | Keyboard         | A.Piano       |
| 002 | Strings & Bells          | Bell/Mallet/Perc | Bell          |
| 003 | Guitar & Strings         | Guitar/Plucked   | A.Guitar      |
| 004 | Prayerful Voices         | Pads/Vocal       | Vocal         |
| 005 | Strings & Brass 1        | Orchestral       | Large         |
| 006 | World Peace Split        | World            | World         |
| 007 | Percussive Orchestra     | Orchestral       | Large         |
| 008 | Strings & Orchestra      | Orchestral       | Large         |
| 009 | Strings & Woodwinds      | Orchestral       | Large         |
| 010 | Strings & Clarinets      | Orchestral       | Large         |
| 011 | Strings & Horns          | Orchestral       | Large         |
| 012 | Strings & Brass 2        | Orchestral       | Large         |
| 013 | Studio String/Brass Mix  | Brass/Reed       | Brass         |
| 014 | Sfz Brass & Strings      | Brass/Reed       | Brass         |
| 015 | Sfz Brass/Tremolo String | LeadSplits       | Natural Lead  |
| 016 | Brass/String Split       | LeadSplits       | Natural Lead  |
| 017 | Strings & Vibraphone     | Bell/Mallet/Perc | Mallet        |
| 018 | Voices & Strings         | Pads/Vocal       | Vocal         |
| 019 | Hollywood Orchestra      | Orchestral       | Large         |
| 020 | Crescendo Orchestra      | Orchestral       | Large         |
| 021 | Arco Orchestra           | Orchestral       | Large         |
| 022 | Bass/E.Piano & Strings   | BassSplits       | Keyboard Type |
| 023 | Disco Strings Split      | LeadSplits       | Natural Lead  |
| 024 | 6 Violins & Tape Strings | Strings          | Medium        |
| 025 | Tape Brass/String Split  | LeadSplits       | Natural Lead  |
| 026 | Analog + Solo String Mix | Strings          | Small         |
| 027 | CBass/Cello/Viola/Violin | Strings          | Small         |
| 028 | Violin & Cello Concerto  | Strings          | Medium        |
| 029 | Contrabasses & Cellos    | Strings          | Medium        |
| 030 | Overdubbing Sections     | Strings          | Medium        |
| 031 | String Concerto          | Strings          | Large         |
| 032 | EXs11 String Mix         | Strings          | Large         |
| 033 | Starlight Strings        | Strings          | Large         |
| 034 | UK String Section        | Strings          | Medium        |
| 035 | Dynamic Film Strings     | Strings          | Large         |
| 036 | Octabass Strings         | Strings          | Large         |
| 037 | Chamber Arco Strings     | Strings          | Small         |
| 038 | Ensemble & Violin Split  | LeadSplits       | Natural Lead  |
| 039 | 4 Violins Selector VJS   | Strings          | Small         |
| 040 | Stradivari Selector VJS  | Strings          | Small         |
| 041 | ViolaA Selector VJS      | Strings          | Small         |
| 042 | CelloG Selector VJS      | Strings          | Small         |
| 043 | Contrabass Selector VJS  | Strings          | Small         |
| 044 | Strings Conductor VJS    | Strings          | Large         |
| 045 | Symphonic Staccato       | Strings          | Medium        |
| 046 | Pizzicato Ensemble       | Strings          | Medium        |
| 047 | Tremolo String Ensemble  | Strings          | Large         |

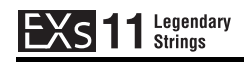

# Programs

# Bank USER-G [HD-1]

| #   | OSC    | Name                     | Category | Sub Category | #   | OSC    | Name                     | Category | Sub Category |
|-----|--------|--------------------------|----------|--------------|-----|--------|--------------------------|----------|--------------|
| 000 | d      | Stradivari Legato        | Strings  | Solo         | 064 | d      | 4 ViolinsA Diminuendo    | Strings  | Ensemble     |
| 001 | d      | CelloG Legato            | Strings  | Solo         | 065 | d      | 16 ViolinsA Diminuendo   | Strings  | Ensemble     |
| 002 | d      | Small Pop Strings        | Strings  | Ensemble     | 066 | d      | 3 ViolinsA Pizzicato     | Strings  | Ensemble     |
| 003 | d      | Medium Orchestra Tremolo | Strings  | Ensemble     | 067 | d      | 6 Stradivari Pizzicato   | Strings  | Ensemble     |
| 004 | d      | Slow Pop Strings         | Strings  | Ensemble     | 068 | d      | 3 Violins Tremolo        | Strings  | Ensemble     |
| 005 | d      | Dynamic Strings          | Strings  | Ensemble     | 069 | d      | 9 ViolinsA Tremolo       | Strings  | Ensemble     |
| 006 | d      | Irelandance Staccato     | Strings  | Ensemble     | 070 | d      | 3 ViolasA                | Strings  | Ensemble     |
| 007 | d      | Sympho Violins GlissUp   | Strings  | Ensemble     | 071 | d      | 3 ViolasK                | Strings  | Ensemble     |
| 800 | d      | 2 Players Per Section    | Strings  | Ensemble     | 072 | d      | 9 ViolasA                | Strings  | Ensemble     |
| 009 | d      | 6ViolinsA Trill SW2 H/W  | Strings  | Ensemble     | 073 | d      | 12 ViolasA Pizzicato     | Strings  | Ensemble     |
| 010 | d      | Medium Orchestra Pizz    | Strings  | Ensemble     | 074 | d      | 3 ViolasA Tremolo        | Strings  | Ensemble     |
| 011 | d      | Pop String Ensemble      | Strings  | Ensemble     | 075 | d      | 9 ViolasA Tremolo        | Strings  | Ensemble     |
| 012 | d      | ViolinA Legato           | Strings  | Solo         | 076 | d      | 2 Cellos                 | Strings  | Ensemble     |
| 013 | d      | ViolinG                  | Strings  | Solo         | 077 | d      | 4 CellosG                | Strings  | Ensemble     |
| 014 | d      | ViolinT                  | Strings  | Solo         | 078 | d      | 3 CellosG Mute           | Strings  | Ensemble     |
| 015 | d      | Stradivari Staccato      | Strings  | Solo         | 079 | d      | 6 Cellos Mute            | Strings  | Ensemble     |
| 016 | d      | ViolinA Staccato         | Strings  | Solo         | 080 | d      | 2 CellosG Pizzicato      | Strings  | Ensemble     |
| 017 | d      | Stradivari Pizzicato     | Strings  | Solo         | 081 | d      | 4 CellosG Pizzicato      | Strings  | Ensemble     |
| 018 | d      | ViolinA Pizzicato        | Strings  | Solo         | 082 | d      | 8 Cellos Tremolo         | Strings  | Ensemble     |
| 019 | d      | Stradivari Iremolo       | Strings  | Solo         | 083 | a      | 4 Contrabasses           | Strings  | Ensemble     |
| 020 | d      | ViolinA Tremolo          | Strings  | Solo         | 084 | d      | 4 Contrabasses Mute      | Strings  | Ensemble     |
| 021 | d      | Stradivari Irill SW2 H/W | Strings  | Solo         | 085 | d      | 4 Contrabasses Pizzicato | Strings  | Ensemble     |
| 022 | d      | ViolinA Trill SW2 H/W    | Strings  | Solo         | 000 | d      | 4 Contrabasses remportem | Strings  | Ensemble     |
| 023 | a      | Stradivari GilssUp       | Strings  | Solo         | 007 | d      | Medium Chamber no Viola  | Strings  | Ensemble     |
| 024 | a      | VIOIAA                   | Strings  | Solo         | 000 | d      | Med Chamber no Viela Log | Strings  | Ensemble     |
| 025 | a      | Violak                   | Strings  | Solo         | 009 | d      | Rig Chamber no Viola Leg | Strings  | Ensemble     |
| 020 | d      | ViolaA Staccato          | Strings  | 5010<br>Solo | 090 | u<br>d | Big Chamber no Viola Leg | Strings  | Ensemble     |
| 027 | d      | ViolaA Pizzicato         | Strings  | Solo         | 097 | d      | Chamber Strings no Viola | Strings  | Ensemble     |
| 020 | d      | Viola A Trill SW2 H/W    | Strings  | Solo         | 093 | d      | Small Chamber Strings    | Strings  | Ensemble     |
| 029 | u<br>d | ViolaA GlissUp           | Strings  | Solo         | 094 | d      | Medium Chamber Strings   | Strings  | Ensemble     |
| 030 | d      |                          | Strings  | Solo         | 095 | d      | Dynamic Solo to Chamber  | Strings  | Ensemble     |
| 032 | d      | CelloG Mute              | Strings  | Solo         | 096 | d      | 4 Players Per Section    | Strings  | Ensemble     |
| 033 | d      | CelloG Staccato          | Strings  | Solo         | 097 | d      | 16 Players Per Section   | Strings  | Ensemble     |
| 034 | d      | CelloG Pizzicato         | Strings  | Solo         | 098 | d      | Rosin Strings            | Strings  | Ensemble     |
| 035 | d      | CelloG Tremolo           | Strings  | Solo         | 099 | d      | Film Strings             | Strings  | Ensemble     |
| 036 | d      | CelloG Trill SW2 H/W     | Strings  | Solo         | 100 | d      | Warm Strings             | Strings  | Ensemble     |
| 037 | d      | CelloG GlissUp           | Strings  | Solo         | 101 | d      | Silky Strings            | Strings  | Ensemble     |
| 038 | d      | Contrabass Legato        | Strings  | Solo         | 102 | d      | Symphonic Strings        | Strings  | Ensemble     |
| 039 | d      | Contrabass Mute          | Strings  | Solo         | 103 | d      | Sympho Strings Legato    | Strings  | Ensemble     |
| 040 | d      | Contrabass Staccato      | Strings  | Solo         | 104 | d      | Sympho Octave Strings    | Strings  | Ensemble     |
| 041 | d      | Contrabass Pizzicato     | Strings  | Solo         | 105 | d      | Octave Strings Legato    | Strings  | Ensemble     |
| 042 | d      | Contrabass Tremolo       | Strings  | Solo         | 106 | d      | Crossfade Strings        | Strings  | Ensemble     |
| 043 | d      | Contrabass Trill SW2 H/W | Strings  | Solo         | 107 | d      | Expressive Chambers      | Strings  | Ensemble     |
| 044 | d      | Contrabass GlissUp       | Strings  | Solo         | 108 | d      | Expressive Strings       | Strings  | Ensemble     |
| 045 | d      | Quartet1 Legato          | Strings  | Solo         | 109 | d      | Slow String Ensemble     | Strings  | Ensemble     |
| 046 | d      | Quartet2                 | Strings  | Solo         | 110 | d      | Dynamic Sttacato Ens     | Strings  | Ensemble     |
| 047 | d      | Quartet Staccato         | Strings  | Solo         | 111 | d      | Octave Staccato Ens      | Strings  | Ensemble     |
| 048 | d      | Quartet1 Pizzicato       | Strings  | Solo         | 112 | d      | Small Orchestra Pizz     | Strings  | Ensemble     |
| 049 | d      | Quartet2 Pizzicato       | Strings  | Solo         | 113 | d      | Large Orchestra Pizz     | Strings  | Ensemble     |
| 050 | d      | Quartet1 Tremolo         | Strings  | Solo         | 114 | d      | Small Orchestra Tremolo  | Strings  | Ensemble     |
| 051 | d      | Quartet2 Tremolo         | Strings  | Solo         | 115 | d      | Large Orchestra Tremolo  | Strings  | Ensemble     |
| 052 | d      | Quartet Tempo Tremolo    | Strings  | Solo         | 116 | d      | ChamberStrings lempolrem | Strings  | Ensemble     |
| 053 | d      | Quartet Manual Tremolo   | Strings  | Solo         | 117 | d      | Sympho Strings TempoTrem | Strings  | Ensemble     |
| 054 | d      | Quartet1 Velo Trill SW2  | Strings  | Solo         | 110 | a      | Madium Dop Strings       | Strings  | Ensemble     |
| 055 | d      | Quartet2 Velo Trill SW2  | Strings  | Solo         | 119 | a      | Internation Pop Strings  | Strings  | Ensemble     |
| 056 | a      | 3 SIOW Stradivari        | Strings  | Ensemble     | 120 | u      | Large rop Strings        | Strings  | Ensemble     |
| 05/ | a      | 3 VIOIINSA LEGATO        | Strings  | Ensemple     | 121 | d      | Zaza Strings             | Strings  | Ensemble     |
| 050 | a      | 4 VIOIINSG               | Strings  | Ensemble     | 122 | d      | Response Strings1        | Strings  | Ensemble     |
| 059 | a      | 12 VIOIINSI              | Strings  | Ensemble     | 123 | d      | Response Strings?        | Strings  | Ensemble     |
| 061 | u<br>d |                          | Strings  | Ensemble     | 124 | d      | Response Strings2        | Strings  | Ensemble     |
| 062 | d      | y violini Eriseniole     | Strings  | Ensemble     | 125 | d      | Not But Strings          | Strings  | Ensemble     |
| 062 | d      | Violin Ensemble + Muted  | Strings  | Ensemble     | 120 | 5      | Velocity Disco Strings   | Strings  | Ensemble     |
| 005 | 14     |                          | Jungs    | LIBEIIDIE    | 12/ | 1      | relocity bisco sungs     | 501195   | LIISCHINIC   |

s: single program, d: double program

s: single program, d: double program

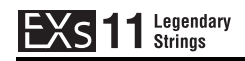

# Multisamples

| 1 | #    | Name                     |
|---|------|--------------------------|
|   | 0000 | Stradivari Vibrato-L     |
|   | 0001 | Stradivari Vibrato-R     |
|   | 0002 | Stradivari Arco p        |
|   | 0003 | Stradivari Arco mp       |
|   | 0004 | Stradivari Arco mf       |
|   | 0005 | Stradivari Arco f        |
|   | 0006 | Stradivari Arco ff       |
|   | 0007 | Stradivari Pizzicato-L   |
|   | 0008 | Stradivari Pizzicato-R   |
|   | 0009 | Stradivari Tremolo-L     |
|   | 0010 | Stradivari Tremolo-R     |
|   | 0011 | Stradivari Trill H.Stp-L |
|   | 0012 | Stradivari Trill H.Stp-R |
|   | 0013 | Stradivari Trill W.Stp-L |
|   | 0014 | Stradivari Trill W.Stp-R |
|   | 0015 | Stradivari Gliss Up-L    |
|   | 0016 | Stradivari Gliss Up-R    |
|   | 0017 | ViolinA Vibrato-L        |
|   | 0018 | ViolinA Vibrato-R        |
|   | 0019 | ViolinA Arco p           |
|   | 0020 | ViolinA Arco mp          |
|   | 0021 | ViolinA Arco mf          |
|   | 0022 | ViolinA Arco f           |
|   | 0023 | ViolinA Pizzicato-L      |
|   | 0024 | ViolinA Pizzicato-R      |
|   | 0025 | ViolinA Tremolo-L        |
|   | 0026 | ViolinA Tremolo-R        |
|   | 0027 | ViolinA Trill H.Step-L   |
|   | 0028 | ViolinA Trill H.Step-R   |
|   | 0029 | ViolinA Trill W.Step-L   |
|   | 0030 | ViolinA Trill W.Step-R   |
|   | 0031 | ViolinG Vibrato-L        |
|   | 0032 | ViolinG Vibrato-R        |
|   | 0033 | ViolinT Vibrato-L        |
|   | 0034 | ViolinT Vibrato-R        |
|   | 0035 | ViolaA Vibrato-L         |
|   | 0036 | ViolaA Vibrato-R         |
|   | 0037 | ViolaA Arco p            |
|   | 0038 | ViolaA Arco mp           |
|   | 0039 | ViolaA Arco mf           |
|   | 0040 | ViolaA Arco f            |
|   | 0041 | ViolaA Pizzicato-L       |
|   | 0042 | ViolaA Pizzicato-R       |
|   | 0043 | ViolaA Tremolo-L         |
|   | 0044 | ViolaA Tremolo-R         |
|   | 0045 | ViolaA Trill H.Step-L    |
|   | 0046 | ViolaA Trill H.Step-R    |
|   | 0047 | ViolaA Trill W.Step-L    |
|   | 0048 | ViolaA Trill W.Step-R    |
|   | 0049 | ViolaA Gliss Up-L        |
|   | 0050 | ViolaA Gliss Up-R        |
|   | 0051 | ViolaK Vibrato-L         |
|   | 0052 | ViolaK Vibrato-R         |
|   | 0053 | CelloG Vibrato-L         |
|   | 0054 | CelloG Vibrato-R         |
|   | 0055 | CelloG Muted Vibrato-L   |
|   | 0056 | CelloG Muted Vibrato-R   |
|   | 0057 | CelloG Arco p            |
|   | 0058 | CelloG Arco mp           |
|   | 0059 | CelloG Arco mt           |
|   | 0060 | CelloG Arco f            |
|   | 0061 |                          |
|   | 0062 |                          |
|   | 0003 |                          |
|   | 0064 |                          |
|   | 0065 | CelloG Trill H.Step-L    |
|   | 0000 |                          |
|   | 006/ | CelloG Trill W.Step-L    |
|   | 0068 | Cellog Trill W.Step-K    |

| #    | Name                     |
|------|--------------------------|
| 0069 | CelloG Gliss Up-L        |
| 0070 | CelloG Gliss Up-R        |
| 0071 | CelloD Vibrato-L         |
| 0072 | CelloD Vibrato-R         |
| 0073 | C.Bass Vibrato-L         |
| 0074 | C.Bass Vibrato-R         |
| 0075 | C.Bass Muted Vibrato-L   |
| 0076 | C.Bass Muted Vibrato-R   |
| 0077 | C.Dass Arco p            |
| 0078 | C Bass Arco mf           |
| 0080 | C.Bass Arco f            |
| 0081 | C.Bass Pizzicato-L       |
| 0082 | C.Bass Pizzicato-R       |
| 0083 | C.Bass Tremolo-L         |
| 0084 | C.Bass Tremolo-R         |
| 0085 | C.Bass Trill H.Step-L    |
| 0086 | C.Bass Trill H.Step-R    |
| 0087 | C.Bass Trill W.Step-L    |
| 0088 | C.Bass Trill W.Step-R    |
| 0089 | C.Bass Gliss Up-L        |
| 0090 | C.Bass Gliss UP-K        |
| 0091 | String Qualtet1-E        |
| 0092 | String Quartet?-I        |
| 0094 | String Quartet2-R        |
| 0095 | String Quartet Arco p    |
| 0096 | String Quartet Arco mp   |
| 0097 | String Quartet Arco mf   |
| 0098 | String Quartet Arco f    |
| 0099 | Str.Quartet Pizzicato1-L |
| 0100 | Str.Quartet Pizzicato1-R |
| 0101 | Str.Quartet Pizzicato2-L |
| 0102 | Str.Quartet Pizzicato2-R |
| 0103 | Str.Quartet Tremolo1-L   |
| 0104 | Str.Quartet Tremolo2-I   |
| 0105 | Str.Quartet Tremolo2-E   |
| 0107 | 3 Slow Stradivari-L      |
| 0108 | 3 Slow Stradivari-R      |
| 0109 | 4 Stradivari Arco p-L    |
| 0110 | 4 Stradivari Arco p-R    |
| 0111 | 4 Stradivari Arco mp-L   |
| 0112 | 4 Stradivari Arco mp-R   |
| 0113 | 4 Stradivari Arco mf-L   |
| 0114 | 4 Stradivari Arco mf-R   |
| 0115 | 4 Stradivari Arco f.P    |
| 0117 | 4 Stradivari Arco ff-l   |
| 0118 | 4 Stradivari Arco ff-R   |
| 0119 | 6 Stradivari Pizzicato-L |
| 0120 | 6 Stradivari Pizzicato-R |
| 0121 | 3 ViolinsA-L             |
| 0122 | 3 ViolinsA-R             |
| 0123 | 4 ViolinsA Arco p-L      |
| 0124 | 4 ViolinsA Arco p-R      |
| 0125 | 4 VIOLINSA Arco mp-L     |
| 0120 | 4 ViolinsA Arco mf-I     |
| 0128 | 4 ViolinsA Arco mf-R     |
| 0129 | 4 ViolinsA Arco f-L      |
| 0130 | 4 ViolinsA Arco f-R      |
| 0131 | 4 ViolinsA Diminuendo-L  |
| 0132 | 4 ViolinsA Diminuendo-R  |
| 0133 | 16 ViolinsA Diminuendo-L |
| 0134 | 16 ViolinsA Diminuendo-R |
| 0135 | 4 ViolinsA Pizzicato-L   |
| 0136 | 4 ViolinsA Pizzicato-R   |
| 0137 | 9 ViolinsA Tremolo-L     |

| #    | Name                      |
|------|---------------------------|
| 0138 | 9 ViolinsA Tremolo-R      |
| 0139 | 6 ViolinsA Trill H.Stp-L  |
| 0140 | 6 ViolinsA Trill H.Stp-R  |
| 0141 | 6 ViolinsA Trill W.Stp-L  |
| 0142 | 6 ViolinsA Trill W.Stp-R  |
| 0143 | 12 ViolinsA Gliss Up-L    |
| 0144 | 12 ViolinsA Gliss Up-R    |
| 0145 | 4 ViolinsG-L              |
| 0146 | 4 ViolinsG-R              |
| 0147 | 12 ViolinsT-L             |
| 0148 | 12 ViolinsT-R             |
| 0149 | 6 Muted ViolinsT-L        |
| 0150 | 6 Muted ViolinsT-R        |
| 0151 | 4 Violin Ensemble-L       |
| 0152 | 4 Violin Ensemble-R       |
| 0153 | Violin Ens. & ViolinA-L   |
| 0154 | Violin Ens. & ViolinA-R   |
| 0155 | Violin Ens & Muted Ens-L  |
| 0156 | Violin Ens & Muted Ens-R  |
| 0157 | Muted Violin Ensemble-L   |
| 0158 | Muted Violin Ensemble-R   |
| 0159 | Symphonic Violin Ens.1-L  |
| 0160 | Symphonic Violin Ens. 1-R |
| 0161 | Symphonic Violin Ens.2-L  |
| 0102 | 3 Violins Tremolo-I       |
| 0164 | 3 Violins Tremolo-R       |
| 0165 | Glide Down Violins-I      |
| 0166 | Glide Down Violins-B      |
| 0167 | 3 ViolasA-L               |
| 0168 | 3 ViolasA-R               |
| 0169 | 9 ViolasA-L               |
| 0170 | 9 ViolasA-R               |
| 0171 | 4 ViolasA Arco p-L        |
| 0172 | 4 ViolasA Arco p-R        |
| 0173 | 4 ViolasA Arco mp-L       |
| 0174 | 4 ViolasA Arco mp-R       |
| 0175 | 4 ViolasA Arco mf-L       |
| 0176 | 4 ViolasA Arco mf-R       |
| 0177 | 4 ViolasA Arco f-L        |
| 0178 | 4 ViolasA Arco f-R        |
| 0179 | 12 ViolasA Pizzicato-L    |
| 0180 | 12 ViolasA Pizzicato-R    |
| 0181 | 3 ViolasA Tremolo-L       |
| 0182 | 3 ViolasA Tremolo-R       |
| 0183 | 9 ViolasA Tremolo-L       |
| 0184 | 9 ViolasA Tremolo-R       |
| 0185 | 3 ViolasK-L               |
| 0100 | 2 VIUIdSN-M               |
| 0107 | 4 CellosG-L               |
| 0100 | 3 Muted CellocG-I         |
| 0109 | 3 Muted CellosG-E         |
| 0191 | 8 CellosG Arco n-I        |
| 0197 | 8 CellosG Arco p-B        |
| 0193 | 8 CellosG Arco mp-l       |
| 0194 | 8 CellosG Arco mp-R       |
| 0195 | 8 CellosG Arco mf-L       |
| 0196 | 8 CellosG Arco mf-R       |
| 0197 | 8 CellosG Arco f-L        |
| 0198 | 8 CellosG Arco f-R        |
| 0199 | 4 CellosG Pizzicato-L     |
| 0200 | 4 CellosG Pizzicato-R     |
| 0201 | 3 CellosD-L               |
| 0202 | 3 CellosD-R               |
| 0203 | 8 Cellos Tremolo-L        |
| 0204 | 8 Cellos Tremolo-R        |
| 0205 | 3 C.Basses-L              |
| 0206 | 3 C.Basses-R              |

| 4    | News                     |
|------|--------------------------|
| #    | Name                     |
| 0207 | 4 C.Basses Arco p-L      |
| 0208 | 4 C.Basses Arco p-R      |
| 0209 | 4 C.Basses Arco mp-L     |
| 0210 | 4 C.Basses Arco mp-R     |
| 0211 | 4 C.Basses Arco mf-L     |
| 0212 | 4 C.Basses Arco mf-R     |
| 0213 | 4 C.Basses Arco f-L      |
| 0214 | 4 C.Basses Arco f-R      |
| 0215 | 4 C.Basses Pizzicato-L   |
| 0216 | 4 C Basses Pizzicato-B   |
| 0210 | 2 C Basses Tremolo-I     |
| 0217 | 2 C Basses Tremolo-R     |
| 0210 | 2 C.Dasses Heriolo-IV    |
| 0219 |                          |
| 0220 | Small Chamber no viola-R |
| 0221 | Med. Chamber no Viola-L  |
| 0222 | Med. Chamber no Viola-R  |
| 0223 | Big Chamber no Viola-L   |
| 0224 | Big Chamber no Viola-R   |
| 0225 | String Ens. no Viola-L   |
| 0226 | String Ens. no Viola-R   |
| 0227 | Small Chamber Strings-L  |
| 0228 | Small Chamber Strings-R  |
| 0229 | Big Chamber Strings-L    |
| 0230 | Big Chamber Strings-R    |
| 0231 | 2 Players per Section-L  |
| 0232 | 2 Players per Section-R  |
| 0232 | 4 Players per Section-I  |
| 0233 | 4 Players per Section-R  |
| 0234 | 16 Players per Section I |
| 0233 | 16 Players per Section P |
| 0230 | To Players per Section-R |
| 0237 | Symphonic String Ens p-L |
| 0238 | Symphonic String Ens p-R |
| 0239 | Symphonic String Ens f-L |
| 0240 | Symphonic String Ens f-R |
| 0241 | Med. Orchestra Strings-L |
| 0242 | Med. Orchestra Strings-R |
| 0243 | Big Orchestra Strings-L  |
| 0244 | Big Orchestra Strings-R  |
| 0245 | Smooth Str. Ens. Close-L |
| 0246 | Smooth Str. Ens. Close-R |
| 0247 | Smooth String Ens. Far-L |
| 0248 | Smooth String Ens. Far-R |
| 0249 | Chamber Str. Arco p-L    |
| 0250 | Chamber Str. Arco p-R    |
| 0251 | Chamber Str. Arco mp-L   |
| 0252 | Chamber Str. Arco mp-R   |
| 0253 | Chamber Str. Arco mf-L   |
| 0254 | Chamber Str. Arco mf-R   |
| 0255 | Chamber Str. Arco f-L    |
| 0256 | Chamber Str. Arco f-R    |
| 0257 | Symphonic Str. Arco p-L  |
| 0258 | Symphonic Str. Arco p-R  |
| 0259 | Symphonic Str. Arco mp-L |
| 0260 | Symphonic Str. Arco mp-R |
| 0261 | Symphonic Str. Arco mf-L |
| 0262 | Symphonic Str. Arco mf-R |
| 0263 | Symphonic Str. Arco f-I  |
| 0264 | Symphonic Str. Arco f-R  |
| 0204 | Small Str Pizzicato      |
| 0205 | Small Str. Pizzicato-P   |
| 0200 | Medium Str. Dissignto I  |
| 0207 | Modium Str. PizziCdlO-L  |
| 0268 | wiedlum Str. Pizzicato-K |
| 0209 | Small Str. Tremolo-L     |
| 02/0 | Sinali Str. Tremolo-K    |
| 0271 | wedium Str. Tremolo-L    |
| 0272 | wedium Str. Tremolo-R    |
| 0273 | Big Str. Iremolo-L       |
| 0274 | Big Str. Tremolo-R       |

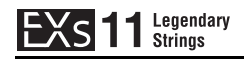

# **Wave Sequences**

## **Bank USER-B**

| #    | Name                     |
|------|--------------------------|
| 0000 | Looped Strad Vibrato-L   |
| 0001 | Looped Strad Vibrato-R   |
| 0002 | R.R. Strad Staccato p    |
| 0003 | R.R. Strad Staccato mp   |
| 0004 | R.R. Strad Staccato mf   |
| 0005 | R.R. Strad Staccato f    |
| 0006 | R.R. Strad Staccato ff   |
| 0007 | R.R. Strad Pizzicato     |
| 0008 | Strad Trill Half/Whole   |
| 0009 | Strad Sustain/GlissUp    |
| 0010 | Strad Silence/Sustain    |
| 0011 | Looped ViolinA Vibrato   |
| 0012 | R.R. ViolinA Staccato p  |
| 0013 | R.R. ViolinA Staccato mp |
| 0014 | R.R. ViolinA Staccato mf |
| 0015 | R.R. ViolinA Staccato f  |
| 0016 | R.R. ViolinA Pizzicato   |
| 0017 | ViolinA Trill Half/Whole |
| 0018 | Looped ViolaA Vibrato-L  |
| 0019 | Looped ViolaA Vibrato-R  |
| 0020 | R.R. ViolaA Staccato p   |
| 0021 | R.R. ViolaA Staccato mp  |
| 0022 | R.R. ViolaA Staccato mf  |
| 0023 | R.R. ViolaA Staccato f   |
| 0024 | R.R. ViolaA Pizzicato    |
| 0025 | ViolaA Trill Half/Whole  |
| 0026 | ViolaA Sustain/GlissUp   |
| 0027 | ViolaA Silence/Sustain   |
| 0028 | Looped CelloG Vibrato-L  |
| 0029 | Looped CelloG Vibrato-R  |
| 0030 | Looped CelloG Muted Vib  |
| 0031 | R.R. CelloG Staccato p   |

## **Bank USER-C**

| #    | Name                     |
|------|--------------------------|
| 0000 | R.R. CelloG Staccato mp  |
| 0001 | R.R. CelloG Staccato mf  |
| 0002 | R.R. CelloG Staccato f   |
| 0003 | R.R. CelloG Pizzicato    |
| 0004 | CelloG Trill Half/Whole  |
| 0005 | CelloG Sustain/GlissUp   |
| 0006 | CelloG Silence/Sustain   |
| 0007 | Looped CBass Vibrato-L   |
| 0008 | Looped CBass Vibrato-R   |
| 0009 | Looped CBass Muted Vib   |
| 0010 | R.R. CBass Staccato p    |
| 0011 | R.R. CBass Staccato mp   |
| 0012 | R.R. CBass Staccato mf   |
| 0013 | R.R. CBass Staccato f    |
| 0014 | R.R. CBass Pizzicato     |
| 0015 | CBass Trill Half/Whole   |
| 0016 | CBass Sustain/GlissUp    |
| 0017 | CBass Silence/Sustain    |
| 0018 | R.R. Quartet Staccato p  |
| 0019 | R.R. Quartet Staccato mp |
| 0020 | R.R. Quartet Staccato mf |
| 0021 | R.R. Quartet Staccato f  |
| 0022 | R.R. Quartet1 Pizzicato  |
| 0023 | R.R. Quartet2 Pizzicato  |
| 0024 | Quartet TempoTrem p      |
| 0025 | Quartet TempoTrem mp     |
| 0026 | Quartet TempoTrem mf     |
| 0027 | Quartet TempoTrem f      |
| 0028 | Quartet1 TempoTrill      |
| 0029 | Quartet2 TempoTrill      |
| 0030 | R.R. 4Strads Staccato p  |
| 0031 | R.R. 4Strads Staccato mp |

## **Bank USER-D**

| #    | Name                     |
|------|--------------------------|
| 0000 | R.R. 4Strads Staccato mf |
| 0001 | R.R. 4Strads Staccato f  |
| 0002 | R.R. 4Strads Staccato ff |
| 0003 | R.R. 6Strads Pizzicato   |
| 0004 | R.R. 3ViolinsA Stacc p   |
| 0005 | R.R. 3ViolinsA Stacc mp  |
| 0006 | R.R. 3ViolinsA Stacc mf  |
| 0007 | R.R. 3ViolinsA Stacc f   |
| 0008 | R.R. 3ViolinsA Pizzicato |
| 0009 | 6VlinsA Trill Half/Whole |
| 0010 | Sympho Vlins1/Tremolo    |
| 0011 | Sympho Vlins1/GlissUp    |
| 0012 | Symph Vlins1 Silence/Sus |
| 0013 | R.R. 4ViolasA Stacc p    |
| 0014 | R.R. 4ViolasA Stacc mp   |
| 0015 | R.R. 4ViolasA Stacc mf   |
| 0016 | R.R. 4ViolasA Stacc f    |
| 0017 | R.R. 12ViolasA Pizzicato |
| 0018 | R.R. 8CellosG Stacc p    |
| 0019 | R.R. 8CellosG Stacc mp   |
| 0020 | R.R. 8CellosG Stacc mf   |
| 0021 | R.R. 8CellosG Stacc f    |
| 0022 | R.R. 4CellosG Pizzicato  |
| 0023 | R.R. 4CBasses Stacc p    |
| 0024 | R.R. 4CBasses Stacc mp   |
| 0025 | R.R. 4CBasses Stacc mf   |
| 0026 | R.R. 4CBasses Stacc f    |
| 0027 | R.R. 4CBasses Pizzicato  |
| 0028 | 4CBasses TempoTrem p     |
| 0029 | 4CBasses TempoTrem mp    |
| 0030 | 4CBasses TempoTrem mf    |
| 0031 | 4CBasses TempoTrem f     |

#### Name # 0000 R.R. Chamber Staccato p 0001 R.R. Chamber Staccato mp 0002 R.R. Chamber Staccato mf 0003 R.R. Chamber Staccato f 0004 R.R. Sympho Staccato p 0005 R.R. Sympho Staccato mp 0006 R.R. Sympho Staccato mf R.R. Sympho Staccato f 0007 0008 R.R. Small Orch. Pizz 0009 R.R. Medium Orch. Pizz 0010 Chamber TempoTrem p 0011 Chamber TempoTrem mp 0012 Chamber TempoTrem mf 0013 Chamber TempoTrem f 0014 Sympho TempoTrem p 0015 Sympho TempoTrem mp 0016 Sympho TempoTrem mf 0017 Sympho TempoTrem f 0018 Looped Tape Brass 0019 Looped Tape Flute 0020 Looped Tape 8Voice Choir 0021 Looped Tape Boys Choir 0022 Looped Tape 3 Violins 1 0023 Looped Tape 3 Violins 2

0024 Looped Tape 16 Violins 0025 Looped Tape String+Brass

**Bank USER-D** 

### CHIMEI **CHI MEI CULTURE FOUNDATION**

Stradivari, one of the world's most valuable instruments, was recorded with the cooperation of Chi Mei Fine Art Ltd. The recording session was coordinated by Michele Paciulli.

Chi Mei Fine Art Ltd.

Established in 1992, the Chi Mei Museum reflects the ideals of founder Mr. Shi Wen-long — "an education in the arts should begin from the appreciation and exposure to wonderful objects and events in the creation and pursuit of happiness in life." Chi Mei Fine Art Ltd. was formed in 1997 to help the public relive the emotions they experienced while viewing the original works at the museum.

http://www.chimeimuseum.com/english/index.aspx

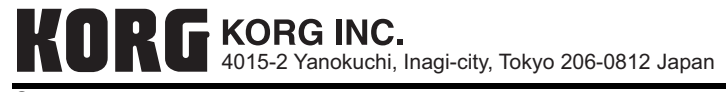